# Brugervejledning

Tak, fordi du bruger Skolemad.nu.

Vores højeste ønske er tilfredse og mætte elever, og vi har lagt stor vægt på brugervenligheden, så det er hurtigt og nemt at bestille skolemad. Skulle du opleve uhensigtsmæssigheder, hører vi derfor gerne fra dig.

# Start med at åbne siden www.skolemad.nu

Hvis det er første gang, du bestiller skolemad, skal du først oprette en bruger i øverste højre hjørne.

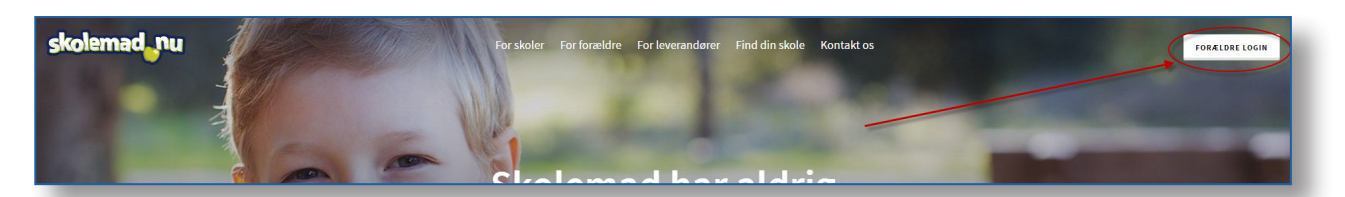

# 1. Klik "Tilmeld mig" og indtast dit navn og emailadresse.

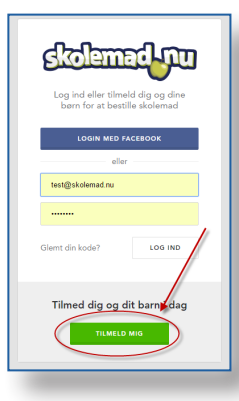

# 3. Opret et kodeord

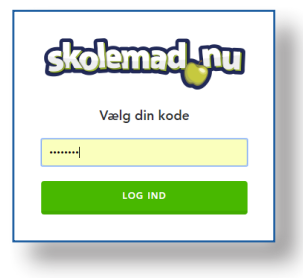

5. Klik "Opret barn" i højre side og udfyld detaljer. Afslut med "Tilføj barn".

| Headerfelder                |           | Din konto | = |
|-----------------------------|-----------|-----------|---|
| Filføj barn                 |           |           |   |
| Carina                      | Mathissen |           |   |
| Balle skole, 8600 Silkeborg |           |           | • |
| 1. A                        |           |           | • |
| TILFØJ BARN                 |           |           |   |

2. Find den mail vi har sendt dig og klik "Aktivér bruger". Husk at tjekke "uønsket post", hvis du ikke har modtaget mailen.

| Hej Heatefeater                                                                                |
|------------------------------------------------------------------------------------------------|
| Tryk på knappen for at aktivere din bruger og komme i gang med at bestille<br>skolemad.        |
| Med venlig hilsen,<br>Skolemad nu                                                              |
| Hvis du har problemer med knappen kan du kopiere og indsætte linket<br>herunder i din browser: |
| http://v2.skolemad.nu/aktiver/Mz4Ka0o4eqgXAQ6G8OEJEsjw3OzRcN<br>LJAg6KAh3uQp                   |
| © 2016 Skolemad.nu. Alle rettigheder forbeholdes.                                              |

#### 4. Du er nu logget ind og kan oprette dine børn på siden. Klik på "Din konto" og dernæst "Profil" i øverste højre hjørne af siden.

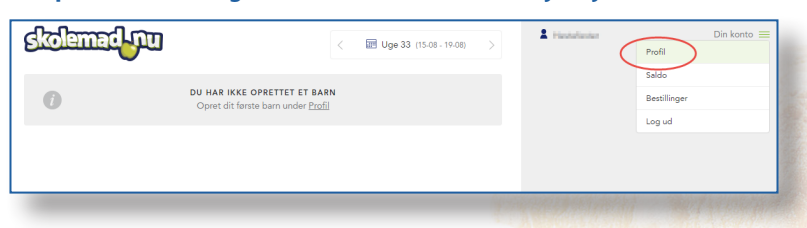

#### 6. Du kan nu enten oprette et barn mere eller klikke "Tilbage til bestilling"

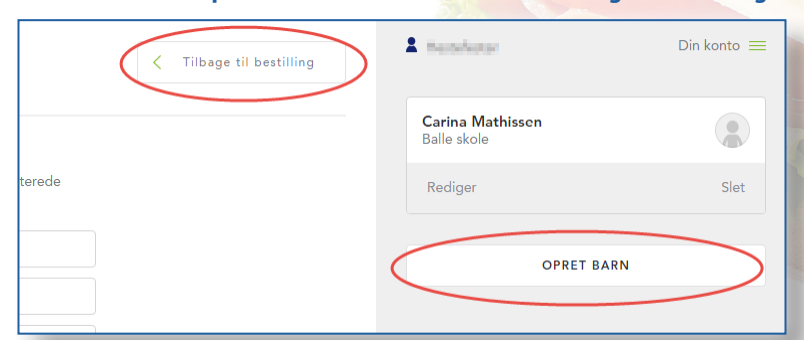

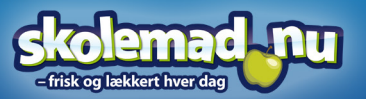

Brug for hjælp? Vi sidder klar!

info@skolemad.nu

+45 7199 8882

Brug for hjælp? 7. Find den ønskede mad og klik på plustegnet ved den ønskede leveringsdag. Nogle typer mad har ekstra valgmuligheder. Disse skal vælges i højre side. Din konto 1 mendered skolemad nu < 证 Uge 33 (15-08 - 19-08) > Brød Pita Boks 2. - KYLLING + + + + + 20,00 kr. LYST brød lve Pita, leveret i Boks med Kylling, Cherry to mat, Sprød Iceberg salat, agurk, majs, ærter og efraiche dressing. Vi leverer Pita og fyld Separat så fylder du som du vil GROFT brød Pita Boks 3. - VEGETAR + + + + + 20,00 kr. 2 halve Pita, leveret i Boks Cherry tomat, Sprød Iceberg salat, agurk, majs, ærter og cremefraiche ing. Vi leverer Pita og fyld Separat så fylder du som du vil PASTA - PIZZA & SALATER Pastasalat - KYLLING + + + + + 25,00 kr. risk pastasalat med KYLLING strimler, a ais, cremefraiche dressing, og et stykke brød hertil. stasalat - SKINKE + + + + + 25,00 kr. asalat med Skinke stri sing, og et stykke brød hertil. Pastasalat (vegetar) + + + + + 25,00 kr. Balle skole kke brød og cremefraiche dressing med æg og cherryto

# 8. Når maden er valgt klikker du på "Gå til betaling" i højre side.

# 2 Hestelester Din konto 😑 VÆLGER FOR Carina Mathissen TIRSDAG 16-08-2016 1 S Pastasalat - KYLLING Brød: GROFT brød 25.00 kr. GÅ TIL BETALING

Vi sidder klar!

info@skolemad.nu +45 7199 8882

9. På betalingssiden kan du enten betale madpakken med kreditkort eller du kan betale med penge fra din skolemad.nu konto.

| adpakken er klar til betaling.     Store i do setalingsmetede nedenfor     Task op og bestil hurtigere - spar<br>samtidigt på gebyrene     Task op og bestil hurtigere - spar<br>samtidigt på gebyrene     Task op og bestil hurtigere - spar<br>samtidigt p                                                                                                    | kolemad nu                                                                                                    |                    |                    | C Tilbage til bestilling                                                                                                    | A filester        | Austral                                  | Din konto |
|----------------------------------------------------------------------------------------------------|----------------------------------------------------------------------------------------------------|--------------------|--------------------|----------------------------------------------------------------------------------------------------|-------------------|------------------------------------------|-----------|
| g dh betalingametode nedemlor<br>DESTRULING<br>DESTRULING<br>DESTRULING<br>DESTRULING<br>DESTRULING<br>DETALING<br>DETAL | adpakken er klar til betaling                                                                                                    |                    |                    |                                                                                                    | Carina<br>Balle s | a Mathissen<br>kole                      |           |
| DESTILLING 25.00 W<br>JGGES FRA SALDO 0,00 W<br>BETALING NU 25:00 W<br>C Eller betal direkte her<br>Betaling C S (SA) VISA K<br>KORTNUMMER<br>MM YY C CVD C<br>Genremfor betaling<br>Genremfor betaling<br>G                                                                                                    | g din betalingsmetode nedenfor                                                                                                    |                    |                    |                                                                                                    |                   | TIRSDAG 16-08-                           | 2016      |
| Construction       2.000         UCLES FRA SALDO       Q.00 Ir         BETALING NU       25.00 Ir         Celler betal direkte her         Betaling       Image: Solution of the solution of the so                                                                                                    | DRESTULING                                                                                                    | 25.00 ks           |                    |                                                                                                    | 1                 | Pastasalat - KYLLING<br>Brød: GROFT brød | 25,00 kr. |
| BETALING NU     250 W       TAIK OP HER       Image: State of the state of the state of the                                                                                                    | UGES FRA SALDO                                                                                                    | 0,00 kr            | Tank og<br>samtidi | p og bestil hurtigere - spar<br>igt på gebyrene                                                                                                  |                   |                                          |           |
| Eller betal direkte her      Betaling     Image: Image: Imag                                                                                                    | BETALING NU                                                                                                    | 25,00 kr           | TAT                | NK OP HER                                                                                                    |                   |                                          |           |
| Eller betal direkte her          Betaling                                                                                                    |                                                                                                    |                    |                    |                                                                                                    |                   |                                          |           |
| Indtast kortnummer     Image: Constraint of the constraint of the constraint                                                                                                    | Eller betal direkte her                                                                                                    |                    |                    |                                                                                                    |                   |                                          |           |
| Belob       DUCABSDATO     KONTROLCIFRE       DICK 25 00       MM     YY       CVD     Indask kontrummer       Total       Indask kontrummer       Quickpay                                                                                                    | Eller betal direkte her     Betaling     KORTNUMMER                                                                                           |                    | )                  |                                                                                                    |                   |                                          |           |
| MM     YY     CVD     Gebyr       Indust kontrummer     Indust kontrummer       Gennemfør betalling     Indust kontrummer       qulickpay     Carliet to stywer de et bukery<br>et instrumenten filt, som predetter filt, som predetter filt, som predetter filt, som predetter filt, som predetter filt, som predetter filt, som predetter filt, som predetter filt, som predetter filt, som predetter filt, som predetter filt, som predetter filt, som predetter filt, som predetter filter filte                                                                                                    | Eller betal direkte her Betaling KORTNUMMER Indtast kortnummer                                                                                | 6                  |                    | VISA VISA ×<br>Ordrenummer<br>57b1bc3fa5ed8                                                                                                    |                   |                                          |           |
| Gennemfør betaling Indats kortnummer<br>quickpag Orden i Stationer                                                                                                    | Eller betal direkte her Betaling KORTNUMMER Indtast Kortnummer UDLØBSDATO                                                                     | KONTROLCIFR        |                    | VISA VISA ×<br>Ordrenummer<br>57b1bc31a5ed3<br>Beleb<br>DKK 25.00                                                                                |                   |                                          |           |
| quickpay Setter to the subset                                                                                                    | Eller betal direkte her      Betaling      KORTNUMMER      Indtast kortnummer      UDLABSDATO      MM     YY                                  | KONTROLCIFR<br>CVD |                    | VISA VISA ×<br>Ordrenummer<br>Grotoctatiseds<br>Beleb<br>DKK 25.00<br>Gebyr<br>Indtasi Komunmer                                                  |                   |                                          |           |
|                                                                                                    | Eller betal direkte her      Betaling     KORTNUMMER     Indtast kortnummer     uoL#BSDATO     MM YY     Gennemfør beta                       | KONTROLCIFR<br>CVD |                    | VISA VISA X<br>Ordneummer<br>Srbribodfaßed8<br>Beleb<br>Dick 25,00<br>Geby<br>Indiast konfnummer<br>Indiast konfnummer                           |                   |                                          |           |
|                                                                                                    | Eller betal direkte her      Betaling      KORTNUMMER      Indtast kortnummer      UDLABSDATO      MM     YY     Gennemfør beta      quickpau | KONTROLCIFR<br>CVD |                    | VISA VISA ×<br>Ordenummer<br>Chotectaneeds<br>Beb<br>Dick 26,00<br>Gebyr<br>Indiast komummer<br>Total<br>Indiast komummer                        |                   |                                          |           |
|                                                                                                    | Eller betal direkte her      Betaling      KORTNUMMER      Indtast kortnummer      UDL8850ATO      MM     YY     Gennemfør beta      quickpag | KONTROLCIFR<br>CVD |                    | VISA VISA X<br>Ordenummer<br>Bribatasford<br>Beb<br>Disk 25,00<br>Geby<br>Didas formumer<br>Srait<br>Mattas formumer<br>Srait<br>Mattas formumer |                   |                                          |           |

## Info:

Du kan vælge at indsætte penge på din Skolemad.nu konto eller betale hver ordre med kreditkort.

Hvis du indsætter penge på din konto, slipper du for at indtaste kreditkort oplysninger ved hver handel, og du kan spare håndteringsgebyret frem til næste indbetaling.

#### Vigtigt:

Når ordren er gået igennem tømmes "indkøbskurven" i højre side. Du modtager desuden en bestillingsbekræftelse på mail. Hvis der stadig er mad i listen i højre side er maden IKKE bestilt.

Du kan altid se dine bestillinger og afbestille valgte leveringer under "Din konto" og "Bestillinger" i øverste højre side.

Har du spørgsmål er du velkommen til at kontakte Skolemad.nu

Velbekomme

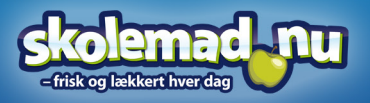